## ISTRUZIONI PER RICHIEDERE L'ESONERO DALLA FORMAZIONE ATTRAVERSO LA PIATTAFORMA IM@TERIA

## Una volta fatto l'accesso all'area personale andare su "Le mie certificazioni" e cliccare su "Nuova istanza".

| ARCHITETTI TO Gestione                    |                                                        | Surrant Red                                             |                          |                                   |                            |                                                                |
|-------------------------------------------|--------------------------------------------------------|---------------------------------------------------------|--------------------------|-----------------------------------|----------------------------|----------------------------------------------------------------|
| ← → C   Sicuro   https://www              | .ufficioweb.com/se/architettito/corsi_dichiarazioni?an | no_pf=2017                                              |                          |                                   |                            | ☆ 🖸 🍪 💹 🗄                                                      |
| 🔛 App 🛃 area Riservata 🛛 🚗 IMATERIA.4     | AWN.IT 🛛 🚗 ARCHITETTI TO Home 🔞 Corpo Nazionale dei    | 🔪 🗶 — XClima Portal 🛛 🔁 Sito di Amministrazio           | r 🗋 CNAPPC : Registro Un | G Google 📹 moodle.awn.it: Login : | 📓 Forum CNAPPC 🛛 🐹 corsi i | nglese »                                                       |
| Gestione accreditamento                   |                                                        |                                                         |                          |                                   | Mail Altro                 | Store \$ 0.00   Esci                                           |
|                                           |                                                        |                                                         |                          |                                   |                            | Nessuna stampa disponibile.                                    |
| eri Peri                                  | Inserimento istanza:                                   |                                                         |                          |                                   | ⊗ 2018                     | 2019 Status                                                    |
| 📋 Nuova istanza 📲 Stampa situa            |                                                        |                                                         |                          | Dati d                            | generali                   |                                                                |
| 🔊 Corsi disponibili 🖓 I miei corsi 🖉 Le n | * Oggetto:                                             | Richiesta esonero obbligo formativo                     |                          |                                   |                            |                                                                |
| Tutte le tipologie 📔 Richiesta ci         | * Tipologia:                                           |                                                         | •                        |                                   |                            |                                                                |
|                                           | * Anno di riferimento:                                 | v                                                       |                          | ,                                 |                            | Status                                                         |
|                                           |                                                        |                                                         |                          | Crediti                           | formativi                  |                                                                |
|                                           | * CFP dichiarati:                                      | 20 Verifica con le linee guida                          |                          |                                   |                            |                                                                |
|                                           |                                                        |                                                         |                          |                                   |                            |                                                                |
|                                           |                                                        |                                                         |                          |                                   |                            |                                                                |
|                                           |                                                        |                                                         |                          |                                   |                            |                                                                |
|                                           |                                                        |                                                         |                          |                                   |                            |                                                                |
|                                           |                                                        | malcare i crealiti formativi per cui si critede i esone | ero.                     |                                   |                            |                                                                |
|                                           |                                                        |                                                         |                          | Anno                              | otazioni                   |                                                                |
|                                           | Note del richiedente:                                  |                                                         |                          |                                   |                            |                                                                |
|                                           |                                                        |                                                         |                          |                                   |                            |                                                                |
|                                           |                                                        |                                                         |                          | 4                                 |                            |                                                                |
|                                           | Data invio:                                            |                                                         |                          |                                   | -                          |                                                                |
|                                           |                                                        |                                                         |                          |                                   |                            |                                                                |
|                                           |                                                        |                                                         | _                        | Sele                              | ezionare l'aiuto 😗 🎯 0 201 | 7 UfficioWeb v.136                                             |
| 🚳 🔯 🖸 🕅                                   | 📀 📶 🔕                                                  |                                                         | a trans                  | No.                               | 1                          | ▲      ♦                       9.24                 20/01/2017 |

- Oggetto: selezionare richiesta esonero obbligo formativo
- Tipologia: scegliere la tipologia di esonero
- Anno di riferimento: indicare l'anno per cui si richiede l'esonero
- CFP dichiarati: indicare il numero di CFP per cui si richiede l'esonero

| ARCHITETTI TO Gestione 🗙                  |                                              | Research Hart                                                                                                    |                                  |
|-------------------------------------------|----------------------------------------------|----------------------------------------------------------------------------------------------------|----------------------------------|
| ← → C      Sicuro   https://www.ut        | ficioweb.com/se/architettito/corsi_dichiaraz | ioni?anno_pf=2017                                                                                                    | ☆ 🖸 🍪 💹 :                        |
| 🔢 App 📰 area Riservata 👝 IMATERIA.AW      | N.IT 👍 ARCHITETTI TO Home 🔞 Corpo Nazio      | nale dei 🔪 🗶 — XClima Portal 🛛 📴 Sito di Amministrazioi 📑 CNAPPC : Registro Un 🛛 G. Google 🎢 moodle.awn.it: Login i 🎯 Forum CNAPF                                                                                                    | °C 🐹 corsi inglese 🛛 »           |
| 🚓 Gestione accreditamento                 |                                              |                                                                                                    | Store \$ 0.00   Esci             |
|                                           |                                              |                                                                                                    | Nessuna stampa disponibile.      |
| ( <del>c</del> ) Peri                     | nserimento istanza:                          |                                                                                                    | 2018 2019 Status                 |
|                                           | Note del richie                              | lente:                                                                                                    |                                  |
| 📔 Nuova istanza 👘 Stampa situa            |                                              |                                                                                                    |                                  |
| 🕗 Corsi disponibili 🖓 I miei corsi 🖉 Le n |                                              |                                                                                                    |                                  |
| Tutte le tipologie 🔚 Richiesta ci         | Data invio:                                  |                                                                                                    |                                  |
|                                           |                                              |                                                                                                    | Status                           |
|                                           |                                              | Responsabilità e<br>SONO CONSAPEVOLE CHE Privacy                                                                                                    |                                  |
|                                           |                                              | tutte le informazioni dichiarate sono soggette alla normativa vigente relativa alle <b>sanzioni penali</b> , nel caso di                                                                                                    |                                  |
|                                           |                                              | dichiarazioni mendaci, di formazione o uso di atti falsi, richiamate dagli art.75 e 76 del D.P.R. 28/12/2000 n.445<br>in materia di Documentazione Amministrativa                                                                                                    |                                  |
|                                           |                                              | AUTORIZZO INOLTRE                                                                                                    |                                  |
|                                           |                                              | ai sensi dell'art.13 del D.Lgs 30/06/2003 n.196 al trattamento dei dati personali solo per lo scopo per cui sono<br>stati richiesti ed autorizzo altresi la trasmissione deali stessi all'Ordine di appartenenza.                                                                                                    |                                  |
|                                           |                                              |                                                                                                    |                                  |
|                                           |                                              | Allegati                                                                                                    |                                  |
|                                           |                                              |                                                                                                    |                                  |
|                                           |                                              | 🔔 Per caricare i files è necessario salvare i dati!                                                                                                    |                                  |
|                                           | I campi contra                               | ssegnati da * sono obbligatori.                                                                                                    |                                  |
|                                           |                                              |                                                                                                    |                                  |
|                                           |                                              | invia certificazione                                                                                                    |                                  |
|                                           |                                              | Salva Chiudi                                                                                                    |                                  |
|                                           |                                              |                                                                                                    | <u> </u>                         |
|                                           |                                              |                                                                                                    |                                  |
|                                           |                                              | Selezionare l'aiuto                                                                                                    | ?) 🥝 © 2017 UfficioWeb v.136 🚕 🖓 |
|                                           |                                              | A REAL PROPERTY OF A REAL PROPERTY OF A REA | 9.26<br>• • 🕸 20/01/2017         |
| <ul> <li>Flaggara k</li> </ul>            | a cacalla "Cana ca                           | sanavala cha "                                                                                                    |                                  |

- Flaggare la casella "Sono consapevole che.....'
- Cliccare su salva

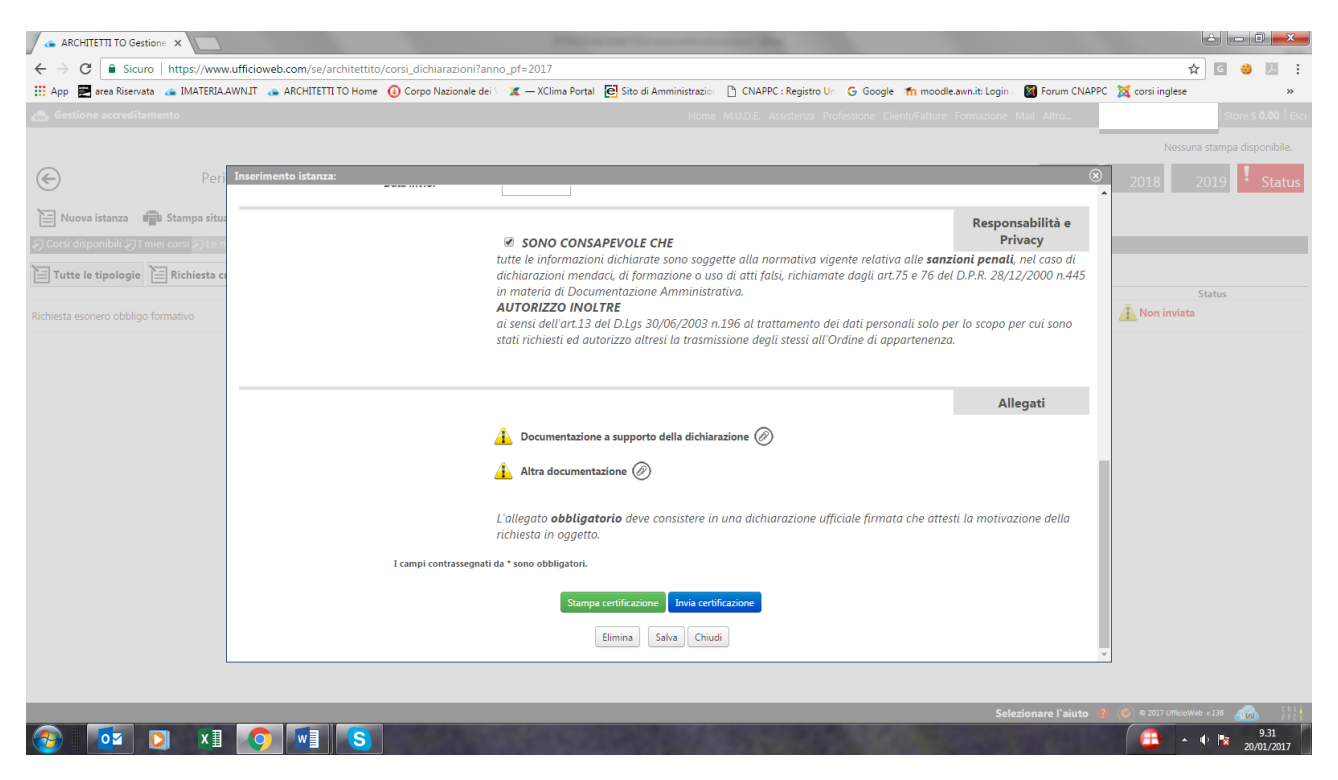

- Nella sezione "Allegati" cliccare sulle clip e allegare la documentazione richiesta nel modulo E1 (è possibile allegare max 2 file)
- Cliccare su Invia certificazione